# NÁVOD

# Jak vyplnit formulář potřebný k cestě do TURECKA

Zadejte si adresu (viz. níže), příp. proklikněte vhodný odkaz. Objeví se startovací stránka, kde pouze odklidnete tlačítko "OK".

https://register.health.gov.tr/

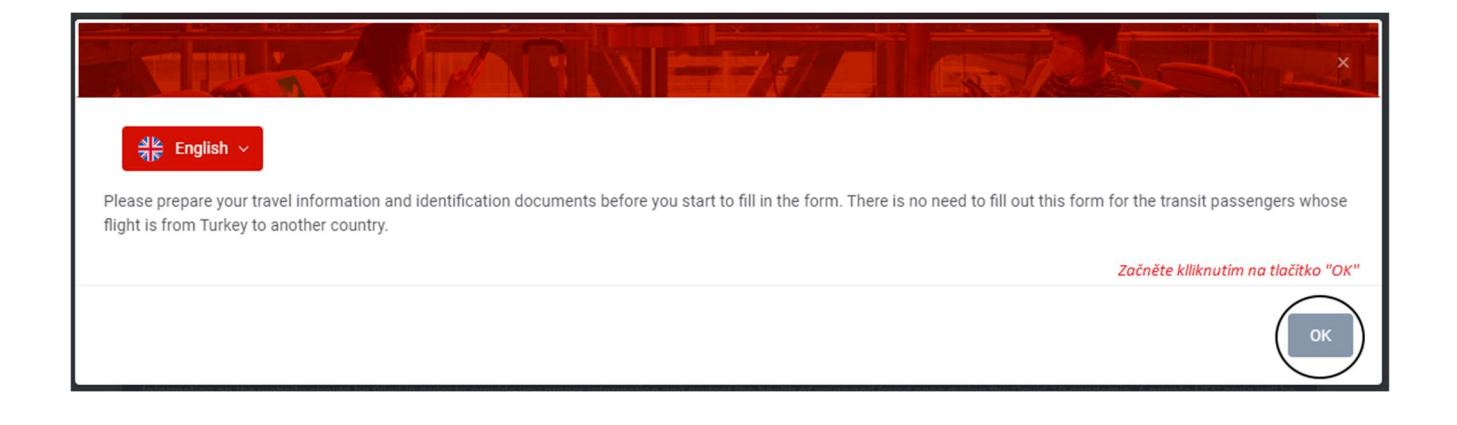

Na další stránce formuláře vyplňte všechna políčka označená hvězdičkou (\*). Jakmile bude vše zadáno, klikněte na tlačítko "FORWARD". Dále dle návodu pro konkrétní stránky formuláře.

| REPUBLIC OF TURKEY<br>MINISTRY OF HEALTH                                                                                     |                                                                                                    | Q Search <u>의</u> k English ~                                                                                                    |  |  |  |
|----------------------------------------------------------------------------------------------------|----------------------------------------------------------------------------------------------------|----------------------------------------------------------------------------------------------------|--|--|--|
| Form for Entry to Turkey                                                                                                    |                                                                                                    |                                                                                                    |  |  |  |
| The form                                                                                                    | must be filled in within the last 72 hours b                                                                              | efore travel.                                                                                                    |  |  |  |
| created automatically by the given information. We will be able to<br>reason,                                                | contact with you in the case of any contact with Covid-<br>the accuracy and updateability of the information is quit      | 19 patient during your travel and staying thanks to HES Code. For this<br>e important.                                                  |  |  |  |
| The form you will fill may be checked at the borders of the Rep.<br>you may face legal and administrative sanctions. Further | blic of Turkey whether you have filled in this form or not,<br>nore, you might not be allowed to enter Turkey. (if you an | and If you haven't filled in the form or made misleading statements,<br>e not a Turkish Citizen or you do not have a residence permit). |  |  |  |
|                                                                                                    | Fill in all form fields to no to the next step                                                                            |                                                                                                    |  |  |  |
|                                                                                                    | Fill in all form fields to go to the next step.<br>(*) Required fields Pole označená (*) jsou POVINNÁ!                    |                                                                                                    |  |  |  |
| 0                                                                                                    | 2 3                                                                                                    | (4)                                                                                                    |  |  |  |
|                                                                                                    | General Information                                                                                                    |                                                                                                    |  |  |  |
| Nationality (*) Národnost (vyberete)                                                                                         | Living Location (*) Stát trvalého pobytu                                                                                  | Passport Number (*) Číslo cestovního pasu                                                                                               |  |  |  |
| Select 👻 🛛                                                                                                    | Select 🔻                                                                                                    | Ø                                                                                                    |  |  |  |
| Name (*) Křestní jméno                                                                                                    | E-Mail Address Emailová adresa                                                                                            | Arrival Date (*) Datum příletu do destinace                                                                                             |  |  |  |
|                                                                                                    |                                                                                                    | YYYY/MM/DD                                                                                                    |  |  |  |
| Surname (*) Příjmeni                                                                                                    | Phone Number Telefonní číslo                                                                                              | Entry Type (*) Způsob cesty do země - vyberete:                                                                                         |  |  |  |
|                                                                                                    | <b>(•</b> ] +90 <b>★</b>                                                                                                  | Airway (Airplane)                                                                                                    |  |  |  |
| Birth Date (*) Datum narozeni                                                                                                | Gender (*) Pohlavi (vyberete)                                                                                             | Transportation Company Name Letecko spolecnost                                                                                          |  |  |  |
| TATTININ/DD                                                                                                    | oelect Genger 🐨                                                                                                    | Flight Number (*) Číslo letu                                                                                                    |  |  |  |
|                                                                                                    |                                                                                                    |                                                                                                    |  |  |  |
|                                                                                                    |                                                                                                    |                                                                                                    |  |  |  |
|                                                                                                    | Clear Forward                                                                                                    | Jakmile vyplníte všechna okénka,<br>klikněte na "FORWARD"                                                                               |  |  |  |

| REPUBLIC OF TURKEY<br>MINISTRY OF HEALTH                                                                                                    |                                                                                                    |                                                                                                    | Q Search अहि English ~                                                                                                    |  |  |
|----------------------------------------------------------------------------------------------------|----------------------------------------------------------------------------------------------------|----------------------------------------------------------------------------------------------------|----------------------------------------------------------------------------------------------------|--|--|
| Fo                                                                                                    | rm for Entry to T                                                                                                    | urkey                                                                                                    |                                                                                                    |  |  |
| The form<br>Information on the website should be filled in order to provide yo<br>created automatically by the given information. We will be able t<br>reason<br>The form you will fill may be checked at the borders of the Rep<br>you may face legal and administrative sanctions. Further | n must be filled in within the last 72 ho<br>ou proper information and protect the health of your<br>to contact with you in the case of any contact with (<br>the accuracy and updateability of the information<br>ublic of Turkey whether you have filled in this form<br>more, you might not be allowed to enter Turkey. (if | urs before travel.<br>In and loved ones during the Covi<br>Covid-19 patient during your trave<br>is quite important.<br>or not, and If you haven't filled in to<br>you are not a Turkiah Citizen or yo | d-19 pandemic. A private HES code will be<br>I and staying thanks to HES Code. For this<br>he form or made misleading statements,<br>su do not have a residence permit). |  |  |
| 0                                                                                                    | Fill in all form fields to go to the next step.<br>(*) Required fields<br>Položky označené (*) jsou POV<br>2                                                                                                    | ZDE VYPLÍ<br>TÝKAJÍCÍ SE P<br>INNÉ!<br>3                                                                                                    | ŇUJETE ÚDAJE<br>OBYTU V TURECKU<br>4                                                                                                    |  |  |
|                                                                                                    | Address Information                                                                                                    |                                                                                                    |                                                                                                    |  |  |
| City (*) <u>Město</u>                                                                                                    | District Pobytová oblast                                                                                                    | Phone Number                                                                                                    |                                                                                                    |  |  |
| Select City 👻                                                                                                    | Select District                                                                                                    | ★ C +90 ★                                                                                                    |                                                                                                    |  |  |
| Address (*) Adresa hotelu - detaily uved                                                                                                    | eny na webových stránkách www.fi<br>Po zadání adresy                                                                                                    | ischer.cz v sekci TURECk<br>klikněte na "+ Add Add                                                                                                    | ress" + Add Address                                                                                                    |  |  |
| No address has been defined yet. Indicate th                                                                                                    | ne address and the contact information of t<br>Jakmile se adresa propíše                                                                                                    | he places you will visit durir<br>o přidá, stiskněte tlačí                                                                                                    | ng your travel on the form                                                                                                    |  |  |
|                                                                                                    | "FORWARD" pro přechod                                                                                                    | na další stránku formu                                                                                                    | Iláře.                                                                                                    |  |  |
|                                                                                                    | Back Cancel F                                                                                                    | orward                                                                                                    |                                                                                                    |  |  |

| REPUBLIC OF TURKEY<br>MINISTRY OF HEALTH                                                                                                    | Q Search 쇄b English ~                                                                                                    |
|----------------------------------------------------------------------------------------------------|----------------------------------------------------------------------------------------------------|
| Form for Entry to Turkey                                                                                                    |                                                                                                    |
| The form must be filled in within the last 72 hours before trave                                                                                                    | H.                                                                                                    |
| Information on the website should be filled in order to provide you proper information and protect the health of yours and loved ones dur<br>created automatically by the given information. We will be able to contact with you in the case of any contact with Covid-19 patient duri<br>reason, the accuracy and updateability of the information is quite important.<br>The form you will fill may be checked at the borders of the Republic of Turkey whether you have filled in this form or not, and If you have<br>you may face legal and administrative sanctions. Furthermore, you might not be allowed to enter Turkey. (if you are not a Turkiah | ing the Covid-19 pandemic. A private HES code will be<br>19 your travel and staying thanks to HES Code. For this<br>en't filled in the form or made misleading statements,<br>Citizen or you do not have a residence permit). |
| Fill in all form fields to go to the next step.<br>(*) Required fields<br>Položky označené (*) jsou POVINNÉ!<br>1 2 3                                                                                                    | - 4                                                                                                    |
| Last Visited Countries In Past 10 Days                                                                                                    |                                                                                                    |
| Zde vybíráte země, které jste navštívili v minulých 10 dnech (pokud jste byli pouze<br>Country                                                                                                    | v ČR, vyberete "Czech Republic - CZE")                                                                                                    |
| Select                                                                                                    | + Add Country                                                                                                    |
| Jakmile vyplníte, zmáčknete "+ A<br>zemí. Máte-li zadané všechny ze                                                                                                    | dd Country" za každou vyplněnou<br>mě,kliknete na tlačítko "FORWARD".                                                                                                    |
| No country has been reported yet. Choose the countries you have visited in the last 10 days.                                                                                                    |                                                                                                    |
|                                                                                                    | 4_                                                                                                    |
| Back Cancel Forward                                                                                                    | ~ <b>_</b>                                                                                                    |

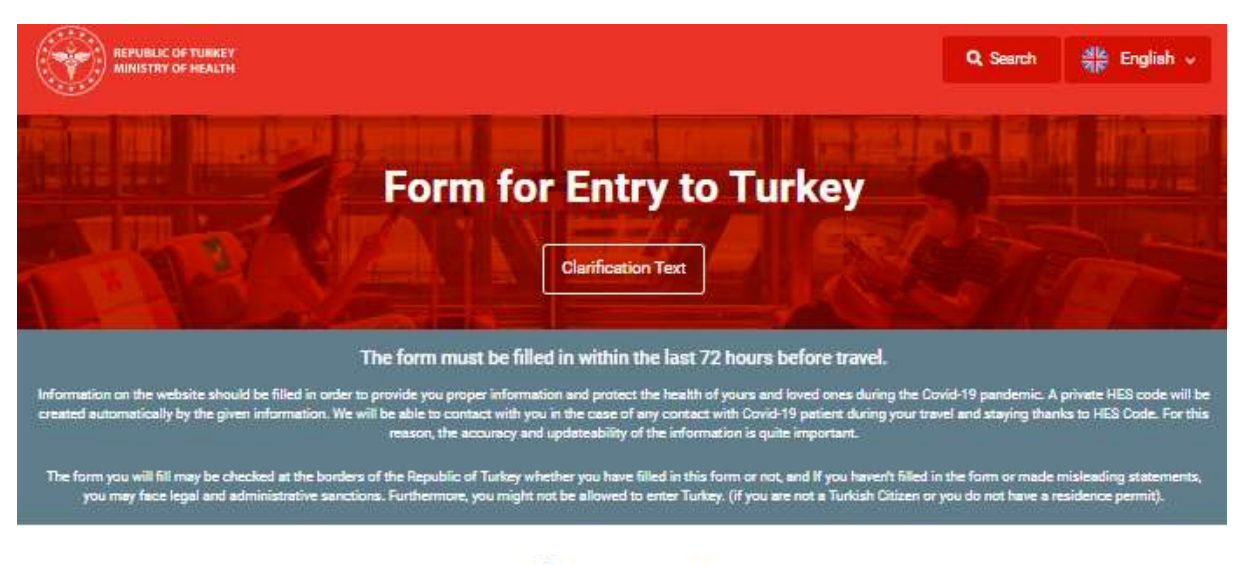

## Summary

Please check your information before submitting the form.

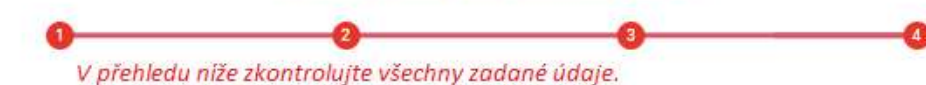

**General Information** 

| Name            | Jméno                                                   |
|-----------------|---------------------------------------------------------|
| Surname         | Přijmení                                                |
| Gender          | Pohlaví (F = female = žena / M = man = muž)             |
| Passport Number | Číslo pasu                                              |
| Living Location | Czech republic (CZE), příp. jiná země, ve které žijete. |
| Nationality     | Národnost                                               |
| Arrival Date    | Datum příletu do destinace                              |
| Phone Number    | Telefonní číslo                                         |
| E-Mail Address  | Emailová adresa                                         |
|                 |                                                         |

#### Address Information

| City District Address Prone Number | City | District | Address | Phone Number |
|------------------------------------|------|----------|---------|--------------|
|------------------------------------|------|----------|---------|--------------|

Zde je vyplněna kontaktní adresa(y) a telefon(y) Vašeho ubytování v Turecku.

### Last Visited Countries In Past 10 Days

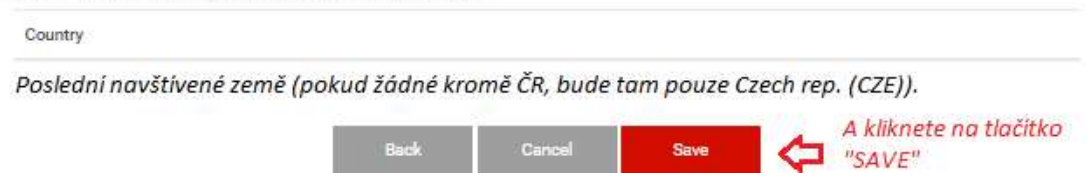

Po kliknutí na tlačítko "SAVE" = "ULOŽIT" Vám vyběhne poslední stránka registrace. Znovu si zkontrolujte všechny údaje. V případě, že se změní nebo máte něco vyplněné špatně, musíte formulář vyplnit znovu.

Stisknutím modrého tlačítka "DOWNLOAD" si stáhnete a uložíte vyplněný formulář vč. QR kódu. Formulář s QR kódem si, prosím, vytiskněte a vezměte s sebou do destinace. Budete se jím prokazovat nejen u pasové a celní kontroly na letišti, ale může být oprávněnými institucemi požadován i během pobytu (hotel, policie,..).

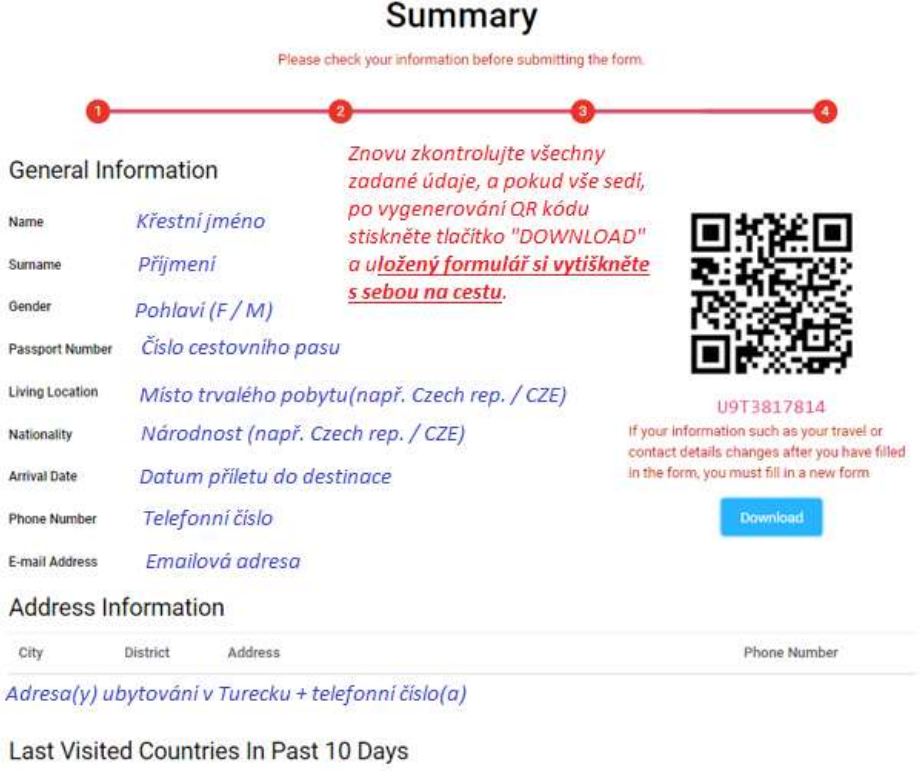

No country has been reported yet. Choose the countries you have visited in the last 10 days. Navštívené země v posledních 10 dnech (pokud jste byli pouze v ČR, vyplníte "Czech rep. / CZE").

**Praktický tip:** Při vyplňování adresy hotelu/ů v destinaci vybíráte v okénku "CITY (\*)" zpravidla město Antalya. Upřesnění lokality/města/místa, pak následuje v roletce "District".

A konkrétní příklad: Budeme bydlet v hotelu Funtazie klub Gardenia Beach – zadáme:

|                                                                          | 100                                              |                         |                                 |               |
|--------------------------------------------------------------------------|--------------------------------------------------|-------------------------|---------------------------------|---------------|
| Xity (*) Vyberete: ANTALYA                                               | District Vybe                                    | erete lokalitu: ALANYA  | Phone Number Zkopiruje          | te telefon    |
| Antalya                                                                  | * Alanya                                         | *                       | <b>100 + 00 ★ +90 242 527 4</b> | 1 02          |
| Address (*)                                                              |                                                  |                         |                                 |               |
| <u>Karaburun mah ilifos</u> oad No:22, 0741<br>Zde vkopírujete adres     | 5 <u>Alaoya</u> /Antalyd<br>u z přehledu uvedeno | ého na webových stránku | ách www.fischer.cz              | 11            |
|                                                                          |                                                  | A z<br>"Ad              | máčknete<br>dd Adress"          | + Add Address |
| Antalya - Alanya<br>Karaburun mah ilifos cad No:22,<br>+90 242 527 41 02 | 07415 Alanya/Antalya<br>Zde se Vám adresa z      | tkopiruje a zobrazi.    | â Delete                        |               |
|                                                                          |                                                  |                         |                                 |               |